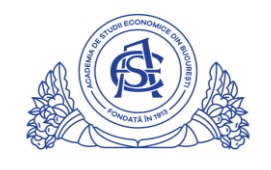

ACADEMIA DE STUDII ECONOMICE DIN BUCUREȘTI

## SERVICIUL REȚELE

Calea Dorobanți nr. 15-17, sector 1, București, cod 010552, România Telefon 021 319.19.00 / 021 319.19.01 int. 304 e-mail: it-suport@ase.ro / www.net.ase.ro

## Instructiuni configurare email ASE pe dispozitiv mobil (Android)

Emailul institutional ASE este integrat cu serviciile Google pentru educatie, asadar emailul se configureaza folosind aplicatia GMAIL din Magazin Play/Play Store

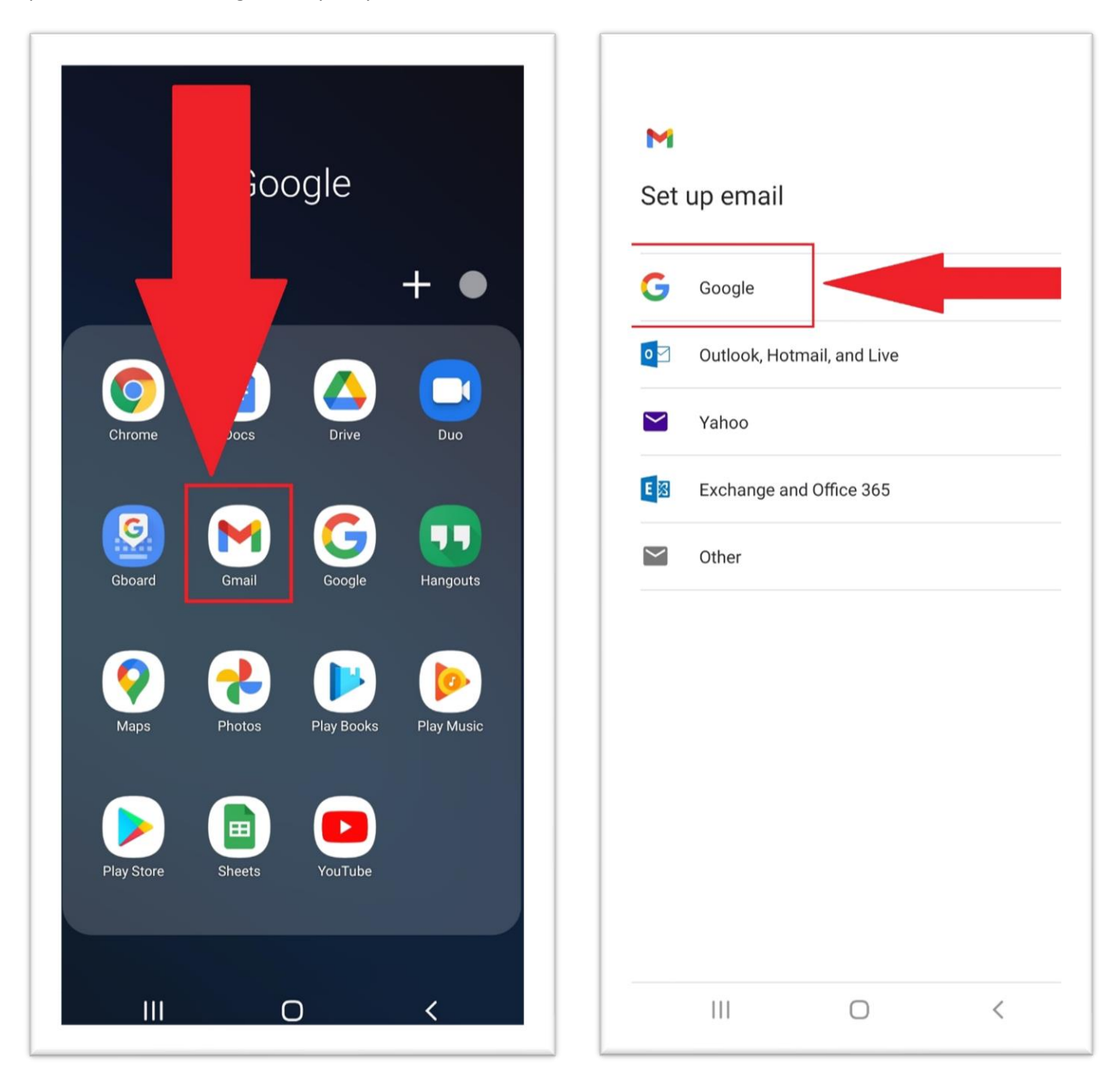

In campul "email or phone" se scrie intreaga adresa de email, NU se scrie doar numele de utilizator dinaintea caracterului "@" asa cum se procedeaza la adresele standard "…@gmail.com".

| Google<br>Sign in<br>with your Google Account. Learn more    | Google<br>Welcome<br>(2) testra and e@stud.ase.ro |
|--------------------------------------------------------------|---------------------------------------------------|
| Email or phone<br>test. Code 0 @stud.ase.ro<br>Forgot email? | Enter your password                               |
| Create account                                               | Forgot password?                                  |
| i i i i i i i i i i i i i i i i i i i                        | i i i i i i i i i i i i i i i i i i i             |
| 1 2 3 4 5 6 7 8 9 0                                          | 1 2 3 4 5 6 7 8 9 0                               |
| qwertyuiop                                                   | qwertyuiop                                        |
| asdfghjkl                                                    | a s d f g h j k l                                 |
| ☆ z x c v b n m <                                            | ☆ z x c v b n m <                                 |
| !#1 , @ < EN(US) ▶com Go                                     | !#1 ,                                             |
|                                                              |                                                   |

Dupa configurare, se va afisa direct inbox-ul emailului institutional. Butonul "Compose/Scrie" permite scrierea unui nou email. Meniul din stanga sus permite accesul catre zona de navigare intre foldere/labels

|                                              | ALL LABELS   |                    |
|----------------------------------------------|--------------|--------------------|
| catre meniul de navigare prin foldere/labels | Starred      | 6                  |
| INBOX                                        | Snoozed      | E Feb 17           |
| Gabi @ 12/17/202                             | D Importan   | nt 51 Feb 17       |
| Teodora 12/14/202                            | ➢ Sent       | 30 C Feb 16        |
| eorare parola                                | Schedule     | ed 🗘               |
| ve) 12/14/202   ului ↓                       | Dutbox       | Feb 15<br>Retele   |
| Admiter 12/14/202<br>Rugamin domeniu pe      | Drafts       | 17 Feb 10          |
| Andreea 1 2 12/10/202<br>Activare cont IDM   | All mail     | 99+ Feb 10         |
| Delia @ 12/10/202<br>Adresa institutionala   | ) . Spam     | Feb 10<br>ر_Rezolv |
| loana @ 12/10/202                            | Trash        | 4 🗢 Feb 8          |
| Fwd: G e grupelor de studenti                | De verifie   | cat 21             |
| 2020                                         | or           | t 11               |
| □ Hagi 12/5/202<br>(no subject) →            | ) DIT-Costor | W_1 Eeb 8   W_1 83 |
| Andra<br>Fwd: Nume de utilizator si parola   | ) 🕞 Rota te  | mpose 6<br>9       |
| Mail Meet                                    |              |                    |
|                                              | 111          | 0 <                |

Meniul din dreapta sus(Initiala contului sau fotografia) permite accesarea zonei de schimbare intre conturile de email configurate.

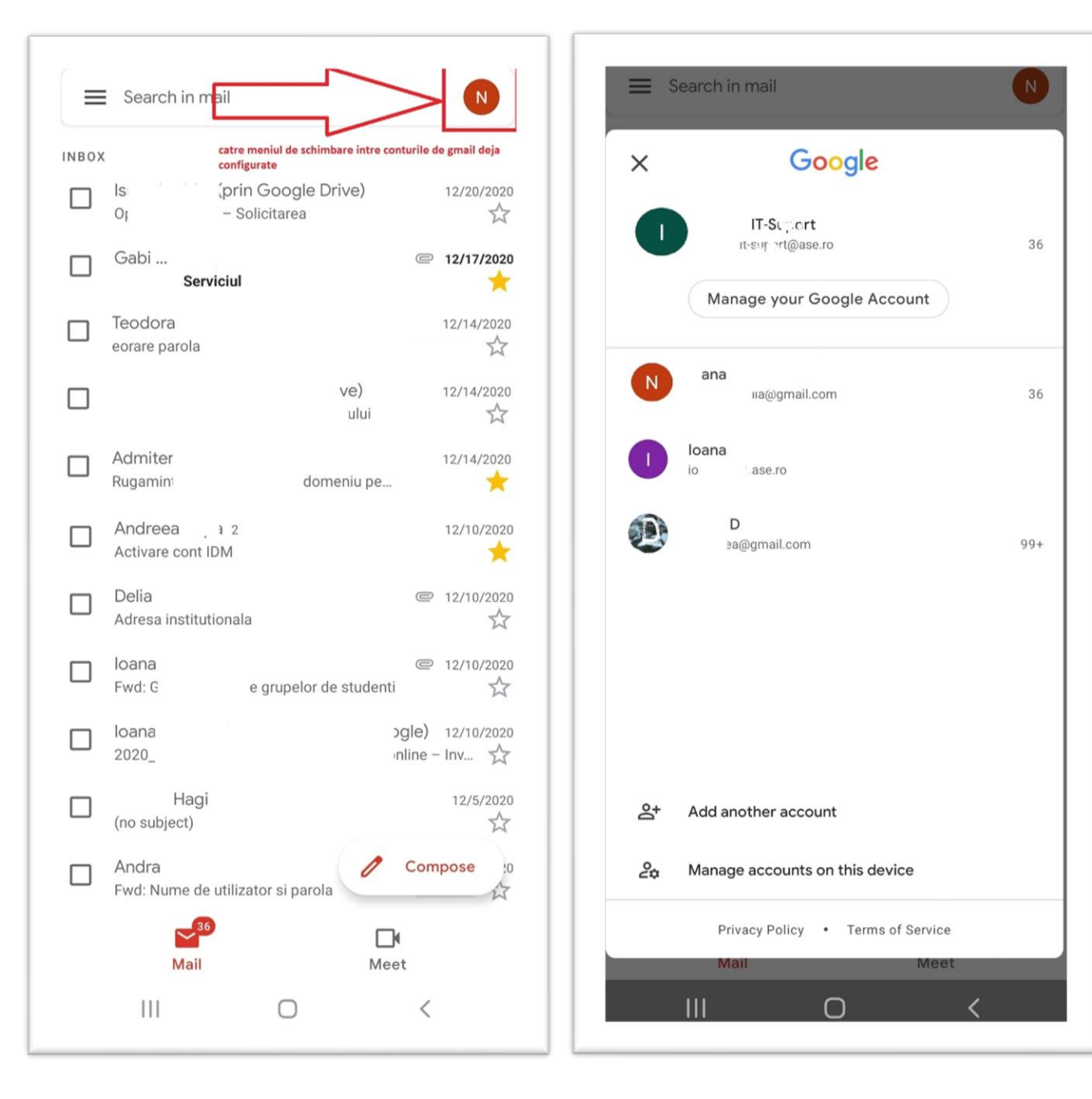